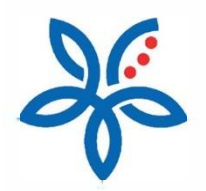

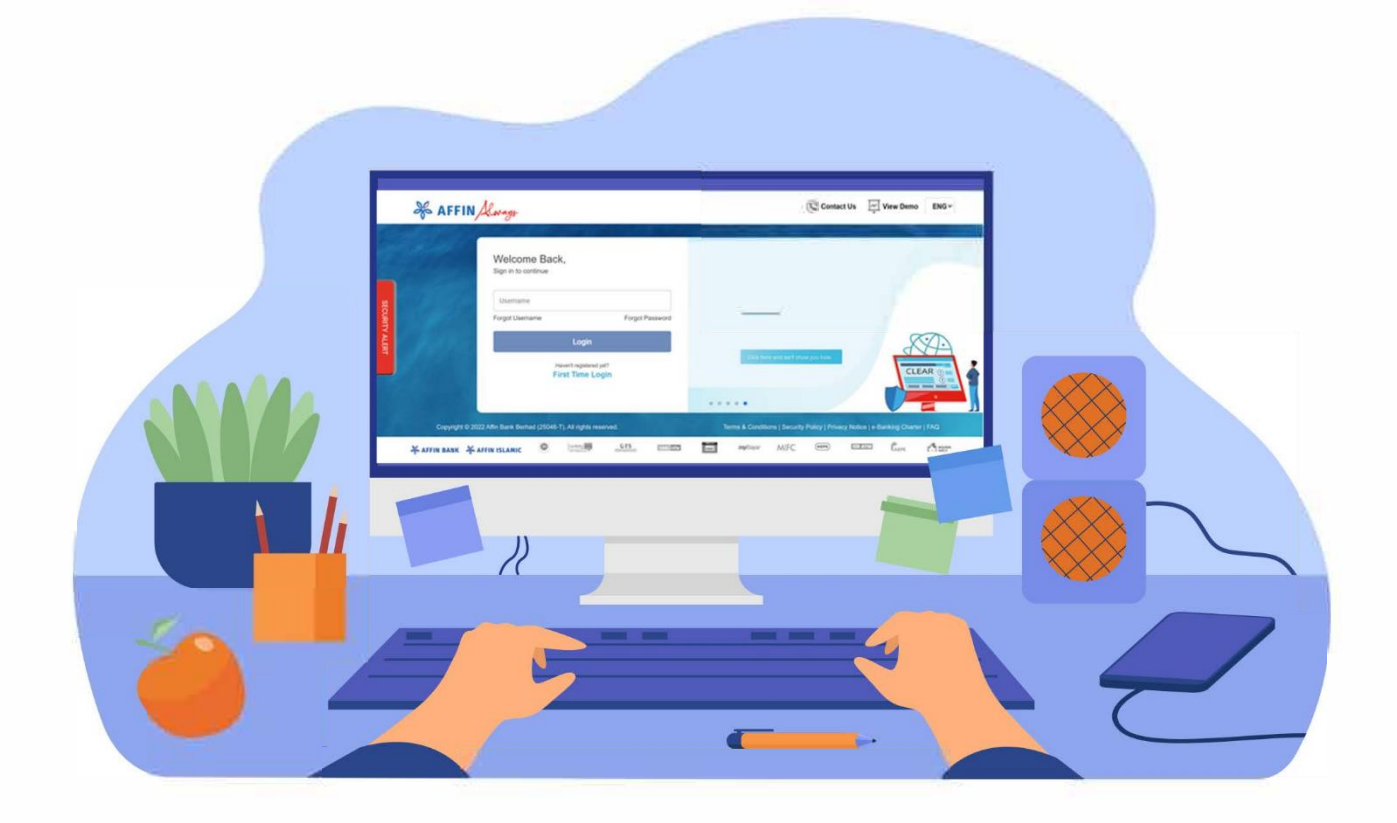

### How to perform First Time Login? Log Masuk Kali Pertama

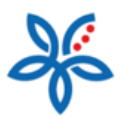

### Here is what you need to do before perform First Time Login

Ini yang perlu anda lakukan sebelum Log Masuk Kali Pertama

- a) Visit any Affin branch to verify your identity. Click <u>here</u> to locate your nearest branch. Lawati mana-mana cawangan Affin untuk mengesahkan identiti anda. Klik <u>di sini</u> untuk mencari cawangan terdekat anda.
- *b)* Get your Reference Number from our bank officer at the branch before perform First Time Login Dapatkan Nombor Rujukan anda daripada pegawai bank kami di cawangan sebelum melakukan Log Masuk Kali Pertama
- 1. Go to <u>https://rib.affinalways.com/retail/#!/login</u>, click on 'First Time Login'. Layari <u>https://rib.affinalways.com/retail/#!/login</u>,klik 'Daftar Sekarang'.

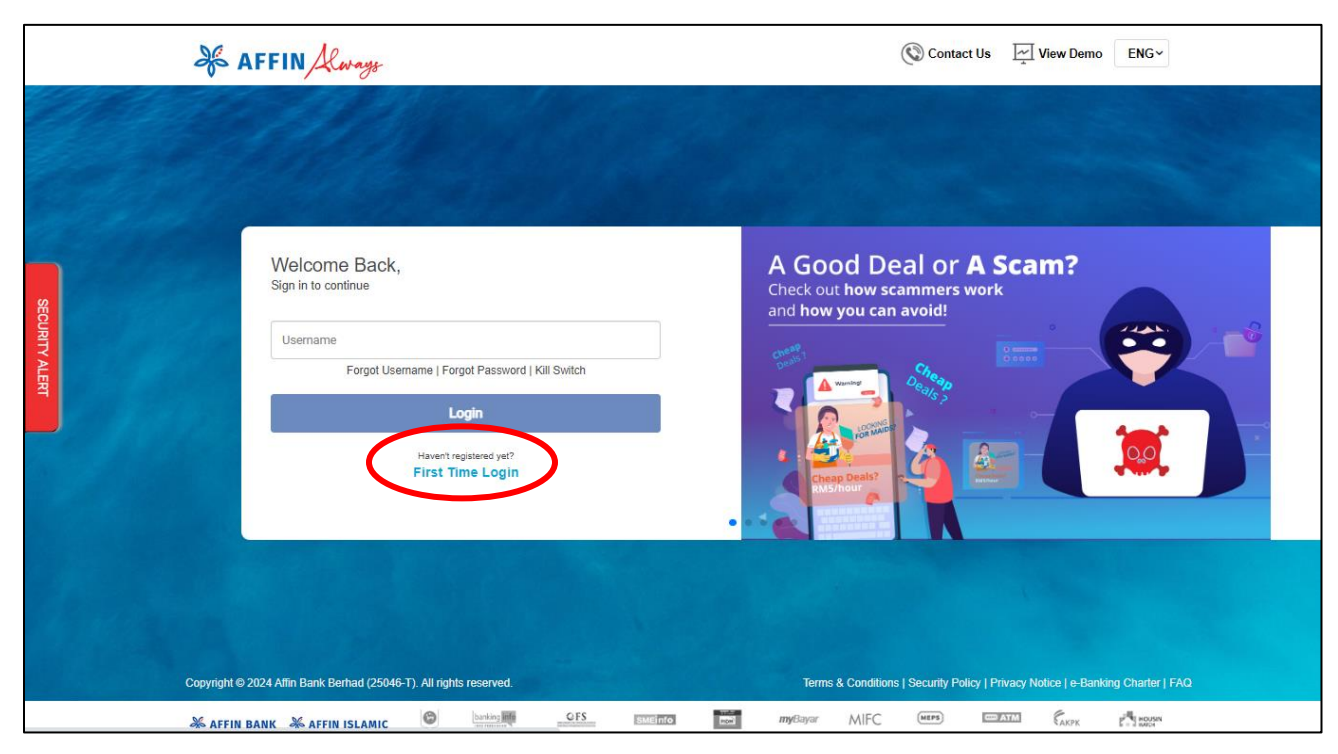

- 2. Input 'Reference Number' provided by our bank officer at the branch. Masukkan 'Nombor Rujukan' yang disediakan oleh pegawai bank kami di cawangan.
- 3. Select 'ID Type' and input 'ID Number'

Pilih 'Jenis ID' dan masukkan 'Nombor ID'

4. Request Access Code and enter 6 digit code send to your registered mobile. Then, click 'Continue Mohon Kod Akses dan masukkan kod 6 digit yang dihantar ke telefon bimbit berdaftar anda. Kemudian, klik 'Teruskan

# How-to Guide

| <u>v</u>       |                                                                                                    |                                                                                                    |  |
|----------------|----------------------------------------------------------------------------------------------------|----------------------------------------------------------------------------------------------------|--|
|                | S AFFIN Alwryn                                                                                                    | Contact Us 🔄 View Demo ENG -                                                                                                    |  |
|                | 2113                                                                                                    | and the second second sec |  |
|                | First Time Login                                                                                                    |                                                                                                    |  |
|                | IMPORTANT INFORMATION:<br>There a will provide to the your FiniThere Light.<br>1. Visit and the bandho levely our winter Call the to boars your resears torses.<br>2. Finith is deals below. Your Reference function will be provided by our tanks office at the brands. |                                                                                                    |  |
|                | 250146599                                                                                                    |                                                                                                    |  |
|                | Identity Card - New                                                                                                    | ~                                                                                                    |  |
|                | 750916065051                                                                                                    |                                                                                                    |  |
|                | TAC (Transaction Authorisation Code) has been sent to your registered mobile number (XXXXXXXXXXX)                                                                                                    |                                                                                                    |  |
| A LANS         | Request Recess Code                                                                                                    |                                                                                                    |  |
|                | Continue                                                                                                    |                                                                                                    |  |
|                | Cancel                                                                                                    |                                                                                                    |  |
|                |                                                                                                    |                                                                                                    |  |
| and the second |                                                                                                    |                                                                                                    |  |
|                | Cupyright & 2021 Allin Earlt Earland (2564-51). All sphits recorred.                                                                                                    | Terms & Conditions   Security Policy   Privacy Notice   e Banking Charler   FAQ                                                                                                    |  |
|                | AFFIN BANK AFFIN ISLANIC @ Lossen . CIS                                                                                                    | MIFC (1009) The Carrow Control of Carrow                                                                                                    |  |

5. Create your Username, Password, Verify Password, Email and Secure Word. Select your Secure Image, Tick on Terms & Conditions and click 'Submit'.

Cipta Nama Pengguna, Kata Laluan, E-mel dan Kata Sekuriti anda. Kemudian, pilih Imej Sekuriti anda dan klik 'Hantar'.

| ×. | AFFIN Always                                                                                                    | Contact Us Z View Demo ENG | v |
|----|----------------------------------------------------------------------------------------------------|----------------------------|---|
|    | First Time Login                                                                                                    |                            |   |
|    | Account Details                                                                                                    |                            |   |
|    | unis001                                                                                                    | 0                          |   |
|    |                                                                                                    | 0                          |   |
|    |                                                                                                    |                            |   |
|    | test@gmail.com                                                                                                    |                            |   |
|    | Bank2024s1                                                                                                    | 0                          |   |
|    | Secure Image<br>Please select a secure image<br>which will be used to verify yourself<br>every time you log in to<br>AffinAlways. |                            |   |
|    | There read, understood and agreed to the Terms & Conditions        Submit                                                         |                            |   |

#### Username Rules:-

Peraturan Nama Pengguna:-

- i. Minimum of 6 characters and maximum of 15 characters Mesti mangandungi 6 -15 aksara
- ii. It must be unique in RIB system. There shall be no two users having the same username Nama Pengguna mestilah unik dalam sistem RIB dan tidak boleh sama dengan pengguna lain
- iii. Special characters (eg. # \* & % \$) and 'spaces' are not accepted

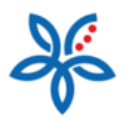

Aksara khas (cth. # \* & % \$) dan 'ruang' tidak dibenarkan

iv. Is case sensitive Nama Pengguna adalah peka huruf besar-kecil

#### Password Rules:-

Peraturan Kata Laluan:-

- i. Minimum of 8 characters and maximum of 15 characters in length Mesti mangandungi 8 -15 aksara
- ii. Must contain a combination of uppercase and lowercase letter Mesti mangandungi huruf besar dan huruf kecil
- iii. Must contain at least 1 number and a special character (excluding \* and `)
  Mesti mangandungi sekurang-kurangnya satu numbor dan satu aksara khas (kecuali \* dan ')
- iv. Do not contain 3 consecutive characters e.g. 123, abc Mesti tidak mengandungii 3 aksara berturut-turut (contoh: 123, abc)
- v. Not equal or contain Username and Security Word Mesti tidak sama dengan atau mengandungi Nama Pengguna dan Kata Sekuriti anda
- vi. Must not contain space Mesti tidak mempunyai 'ruang'
- vii. Is case sensitive
  Kata laluan adalah peka huruf besar-kecil
  viii. Must not be similar to your last 5 password.
  - ii. Must not be similar to your last 5 passwords Tidak boleh sama dengan 5 kata laluan terakhir sebelum ini
- 6. Answer the Challenge Questions and click on 'Submit'. Please remember your answer as it is case sensitive

Jawab Soalan Cabaran dan klik pada 'Hantar'. Jawapan adalah peka huruf besar-kecil

| 25 AFFIN Always                                         | Contact Us 🖂 View Demo ENG 🗸                                                                                                    |
|---------------------------------------------------------|----------------------------------------------------------------------------------------------------|
|                                                         |                                                                                                    |
|                                                         | Complete your account details                                                                                                    |
|                                                         | Challenge Question ()                                                                                                    |
|                                                         | What is the name of the first company you worked for?                                                                                                    |
|                                                         | Answer                                                                                                    |
|                                                         | In what city was your father born? (Enter full name of city only)                                                                                                    |
|                                                         | Answer                                                                                                    |
|                                                         | In what city were you born? (Enter full name of city only)                                                                                                    |
|                                                         | Answer                                                                                                    |
|                                                         | Submit                                                                                                    |
|                                                         |                                                                                                    |
|                                                         |                                                                                                    |
| Copyright © 2021 Affin Bank Berhad (25040-T). All right | Terms & Conditions   Security Policy   Privacy Notice   e-Banking Charler   FAQ                                                                                                    |
| 🖗 AFFIN BANK 🛛 🖗 AFFIN ISLAMIC                          | Contraction Territory Contraction Management (Mark Contraction Contraction Con |

7. After 12-hour activation period, you may log in to start using your Internet Banking! Selepas tempoh pengaktifan 12 jam, anda boleh log masuk untuk mengakses Perbankan Internet anda!

# How-to Guide

| & AFFIN Always                                                     |                | 6            | Contact Us              | View Demo E   | NGŸ         |
|--------------------------------------------------------------------|----------------|--------------|-------------------------|---------------|-------------|
|                                                                    | and the second |              |                         |               |             |
| AN ANT                                                             |                |              |                         |               |             |
|                                                                    |                |              |                         |               |             |
|                                                                    |                |              |                         |               |             |
|                                                                    |                |              |                         |               |             |
|                                                                    | Thank You. You | re all set!  | _                       |               |             |
|                                                                    | Let's Logir    | i.           |                         |               |             |
|                                                                    |                |              | Sec. 1                  |               |             |
|                                                                    |                |              |                         |               |             |
|                                                                    |                |              |                         |               |             |
|                                                                    |                |              |                         |               |             |
|                                                                    |                |              |                         |               |             |
| Copyright © 2021 Affin Bank Berhad (25048-T). All rights reserved. |                | Terms 8      | Conditions   Security F |               |             |
| AFFIN BANK & AFFIN ISLAMIC                                         | UTS SMERTO     | myBayar MIFC | (HEPS)                  | ENTER CARPE C | HOUSIN MALE |

8. Effective 6 August 2024, all financial and non-financial activities performed in AffinAlways Internet Banking will required for AffinSecure authentication via Affinalways Mobile banking app. Please download, register Mobile Banking app and call Contact Center to activate AffinSecure via to proceed with smooth transaction via AffinAlways Internet and Mobile Banking. This update enhances security measures in accordance with regulatory requirements to combat financial and non-financial fraud and scams.

Berkuat kuasa 6 Ogos 2024, semua aktiviti kewangan dan bukan kewangan yang dilakukan dalam AffinAlways Internet Banking akan memerlukan pengesahan AffinSecure melalui aplikasi perbankan mudah alih AffinAlways. Sila muat turun, daftar aplikasi Perbankan Mudah Alih dan hubungi Pusat Perhubungan untuk mengaktifkan AffinSecure bagi meneruskan transaksi yang lancar melalui AffinAlways Internet dan Perbankan Mudah Alih. Kemaskini ini meningkatkan langkah-langkah keselamatan selaras dengan keperluan peraturan untuk memerangi penipuan kewangan dan bukan kewangan serta penipuan.